# Tutorial de processo de progressão docente no SEI!

Os documentos modelo utilizados estão no processo SEI nº 23086.005739/2020-62.

### Resumo

1 – Ofício – Solicitação de progressão funcional, assinado pelo requisitante.

2 – Documento - Checklist – Modelo 0099074 do Processo SEI 23086.005739/2020-62, assinado pelo requisitante.

3 – Inserção da portaria da última progressão ou portaria de lotação (em caso de primeira progressão) e portarias de afastamento durante o período do interstício, quando for o caso. Para *promoção para associado*, o docente deve inserir o diploma de doutorado e o mesmo deve ser validado por um servidor da UFVJM.

4 – Anexo I – Solicitação de Progressão Funcional e Promoção – Modelo 0099076 do Processo SEI 23086.005739/2020-62, assinado pelo requisitante.

5 – Anexo IV – Relatório de Atividades Docente – Modelo 0099079 do Processo SEI 23086.005739/2020-62, assinado pelo requisitante.

5.1 – Inserir documentação comprobatória exclusivamente em formato PDF.

6 – Anexo V – Relatório de Atividades de Ensino de Graduação e Pós-Graduação – Emitido pelo e-Campus – Modelo 0099121 do Processo SEI 23086.005739/2020-62, assinado pelo requisitante.

6.1 – Inserir documentação comprobatória (Relatórios do e-Campus).

7 – Anexo VI – Desempenho Didático Avaliado com a Participação do Corpo Discente – Emitido pelo e-Campus – Modelo 0099125 do Processo SEI 23086.005739/2020-62, assinado pelo requisitante.

7.1 – Inserir documentação comprobatória (Relatórios do e-Campus).

8 – Enviar processo para a direção da unidade.

10 – Para os pedidos de *promoção para associado* a direção da unidade deve incluir a portaria da banca de avaliação, e após a avaliação do processo a banca deve incluir o

parecer, sendo que o mesmo deve ser assinado eletronicamente por todos os membros. Posteriormente a banca deve enviar o processo novamente para a direção da unidade.

11 - A direção conferirá os documentos e enviará o processo para unidade CPPD, juntamente com um oficio de encaminhamento onde informa que está ciente das informações contidas nos anexos I, IV, V e VI.

### **Iniciar processo**

- Inicie um novo processo

| UNIVERSIDADE FEDERAL DOS VALES DO JE | EQUITINHONHA E MUCUR |                                |                      |                    |                           |                           |
|--------------------------------------|----------------------|--------------------------------|----------------------|--------------------|---------------------------|---------------------------|
| sei                                  |                      |                                |                      |                    | Para saber+ Menu Pesquisa | SupICT 🔹 🔡 🗶 🤌            |
| Controle de Processos                |                      | Controle de Proces             | 5505                 |                    |                           |                           |
| Iniciar Processo                     |                      |                                |                      |                    |                           |                           |
| Retorno Programado                   | ×.                   | 😂 🌌 🔝 🔬 Ì                      | 🔟 🔊 🗞 🗈              |                    |                           |                           |
| Pesquisa                             |                      |                                |                      |                    |                           |                           |
| Base de Conhecimento                 |                      |                                |                      |                    |                           |                           |
| Textos Padrão                        |                      | Ver processos atribuídos a mim |                      | Ver por marcadores | Visualização detalhada    |                           |
| Modelos Favoritos                    |                      |                                |                      |                    |                           |                           |
| Blocos de Assinatura                 |                      |                                |                      | 15 registros:      |                           | 3 registros:              |
| Biocos de Reunião                    |                      |                                | Recebidos            |                    | Gerados                   |                           |
| Blocos Internos                      |                      |                                | 23086.005445/2020-31 |                    | 23086.005245/2020-88      | (marcelo.pedras)          |
| Contatos                             |                      |                                | 23086 005464/2020-67 |                    | <br>23086 004052/2020-18  | (anderson mator)          |
| Processos Sobrestados                |                      |                                | 23086 003570/2020-14 |                    | <br>23086 004977/2020-51  | (an over a of 1.1 marcou) |
| Acompanhamento Especial              |                      |                                | 23086.004801/2020-07 |                    | <br>2000.004011/2020-01   |                           |
| Marcadores<br>Bestes de Cestrele     |                      |                                | 23086.00436072020-07 | (marada andres)    |                           |                           |
| Fondos de Controle                   |                      |                                | 23000.007240/2020-48 | (marceio.pedras)   |                           |                           |
| Estausocas                           |                      |                                | 23086.007710/2019-81 | (marcelo.pedras)   |                           |                           |
| Gropos                               | ,                    |                                | 23086.002899/2020-50 |                    |                           |                           |
|                                      |                      |                                | 23086.003182/2020-25 |                    |                           |                           |
|                                      |                      |                                | 23086.001726/2020-14 |                    |                           |                           |
|                                      |                      |                                | 23086.006787/2019-34 |                    |                           |                           |
|                                      |                      |                                | 23086.000677/2020-01 |                    |                           |                           |
|                                      |                      |                                | 23086.003763/2020-67 |                    |                           |                           |
|                                      |                      |                                | 23086.003658/2020-28 |                    |                           |                           |
|                                      |                      |                                | 23086.002858/2020-63 | (anderson.matos)   |                           |                           |
|                                      |                      |                                | 23086.007596/2019-90 |                    |                           |                           |
|                                      |                      |                                |                      |                    |                           |                           |
|                                      |                      |                                |                      |                    |                           |                           |
|                                      |                      |                                |                      |                    |                           |                           |

- Escolha o tipo Documentos: "Envio de documentos avulso"

| seil                                                                                                    |                  |                                                                                 | Para saber+ Menu Pesquisa | SupICT | • |
|----------------------------------------------------------------------------------------------------|------------------|---------------------------------------------------------------------------------|---------------------------|--------|---|
| Controle de Processos<br>Incia: Processo<br>Retorno Programado<br>Prepasta<br>Base de Conhecimento<br>Textos Padrão<br>Modelos Favoritos<br>Blocos de Reunião<br>Blocos de Reunião<br>Blocos de Reunião<br>Blocos favoritos<br>Blocos de Reunião<br>Blocos favoritos<br>Processos Stochestados<br>Acompantamento Especial<br>Marcadores<br>Portos de Controle<br>Estátisticas<br>\$ | Iniciar Processo | Escolha o Tipo do Processo: 🔗<br>Envi<br>Documentos: Envio de documentos avuiso |                           |        |   |

- Preencha o campo "Descrição". Ex: Progressão de (Seu nome).

- Preencha no campo "Interessados": próprio docente. Digite seu nome e clique sobre ele para selecionar.

- Coloque o "Nível de Acesso" como "Público" e salve. A justificativa para o acesso como público está na última página deste documento. Os processos com acesso restrito serão indeferidos.

# Passo a passo

## 1 - Inserir ofício de solicitação de progressão

- Clique no número do processo e depois clique em "Incluir Documento"

| Sei                           | Para                                       | a saber+ Menu Pesquisa | SupICT | • II 8 # / 4 |
|-------------------------------|--------------------------------------------|------------------------|--------|--------------|
| <b>₽ 23086:005862/2020-83</b> | 1 🔄 🙀 👁 🌈 🗟 🌈 🏋 📬 🕋 🚭 🎼 🗞 🖿 🗉 😒 🗟 🏈        |                        |        |              |
| P Consultar Andamento         | Processo aberto somente na unidade SupICT. |                        |        |              |
|                               |                                            |                        |        |              |
|                               |                                            |                        |        |              |

- Escolha o tipo "Ofício"

| UNIVERSIDADE FEDERAL DOS VALES DO JEQUITINHONHA E MUCURI |                 | • • • • • • • • • • • • • • • • • • •            |
|----------------------------------------------------------|-----------------|--------------------------------------------------|
| 23086.005862/2020-83      Consultar Andamento            | Gerar Documento | Escolha o Tipo do Documento:<br>oficio<br>Oficio |

- Escolha "Documento Modelo" e no campo em frente insira o número.

|                                      |                         | Para saber+ Menu Pesquisa | SupICT V               |
|--------------------------------------|-------------------------|---------------------------|------------------------|
| Gerar Documento                      |                         |                           |                        |
|                                      |                         |                           | Confirmar Dados Voltar |
|                                      | Ofício                  |                           |                        |
| Texto Inicial                        |                         |                           |                        |
| Documento Modelo                     | 100564 OU Selecionar no | os Favoritos              |                        |
| <ul> <li>Texto Padrão</li> </ul>     |                         |                           |                        |
| O Nenhum                             |                         |                           |                        |
| Descrição:                           |                         |                           |                        |
|                                      |                         |                           |                        |
| Destinatários:                       |                         |                           |                        |
|                                      |                         |                           |                        |
|                                      |                         |                           |                        |
|                                      |                         |                           | -                      |
| Classificação por Ass <u>u</u> ntos: |                         |                           |                        |
|                                      |                         |                           |                        |
|                                      |                         |                           |                        |
|                                      |                         |                           | *                      |
| Observações desta unidade:           |                         |                           |                        |
|                                      |                         |                           |                        |
|                                      |                         |                           | li li                  |
|                                      |                         |                           |                        |
| Nivel de Acesso                      |                         |                           |                        |
| Sigiloso                             | Restrito                | Público                   |                        |
|                                      |                         |                           |                        |
|                                      |                         |                           | Confirmar Dados Voltar |

- Em "Descrição" coloque algo significativo. Ex: Ofício solicitando progressão funcional
- Marque o "Nível de Acesso" como "Público".
- Clique em "Confirmar Dados".

| UNIVERSIDADE FEDERAL DOS VALES DO JEQUITINHONHA E MUCURI |                                                                 |                     |                           |                        |
|----------------------------------------------------------|-----------------------------------------------------------------|---------------------|---------------------------|------------------------|
| Sei.                                                     |                                                                 |                     | Para saber+ Menu Pesquisa | SupiCT 🔻 📰 N           |
| 23086.005862/2020-83     Consultar Andamento             | Gerar Documento                                                 |                     |                           | Confirmar Dados Voltar |
|                                                          |                                                                 | Oficio              |                           |                        |
|                                                          | Texto Inicial     Occurrento Modelo     Texto Padrão     Nenhum | 100564 OU Belesions | er nos Favoritos          |                        |
|                                                          | Descrição:<br>Officio solicitando progressão funcional          |                     |                           |                        |
|                                                          | Dgstinatários:                                                  |                     |                           | · P 🛛 🗙                |
|                                                          | Classificação por Assyntos:                                     |                     |                           | . **                   |
|                                                          |                                                                 |                     |                           | - ₽×<br>**             |
|                                                          | Observações desta unidade:                                      |                     |                           | v                      |
|                                                          | Nivel de Acesso                                                 |                     |                           |                        |
|                                                          | © Sigloso                                                       | Restrito            | Público                   |                        |
|                                                          |                                                                 |                     |                           | Gonfirmar Dados Voltar |
|                                                          |                                                                 |                     |                           |                        |
|                                                          |                                                                 |                     |                           |                        |

- O documento recém-inserido abrirá em modo de edição. Faça as correções necessárias.
- Clique em "Salvar" e feche a janela.

- Caso seja necessário editar o documento, clique sobre ele e depois no ícone "Editar Conteúdo" ( 🙀).

| i 🐼 👁 🗟 🌌 📈 🖊 🕼 💋 🗈 🗈 6 🗞 🗟 😣                                                                                                    |                                                        |
|----------------------------------------------------------------------------------------------------|--------------------------------------------------------|
|                                                                                                    |                                                        |
| Ministério da Educação<br>Universidade Federal dos Vales do Jequitinhonha e Mucuri<br>Instituto de Ciência e Tecnologia - ICT<br>Direção Instituto de Ciência e Tecnologia - ICT<br>Suporte ICT |                                                        |
| OFÍCIO № 38/2020/SUPICT/DIRICT/ICT                                                                                                    |                                                        |
|                                                                                                    | Diamantina, <dia> de <mes> de <ano>.</ano></mes></dia> |
| Ao Senhor,<br>Paulo César de Resende Andrade                                                                                                    |                                                        |

- Salve novamente.

- Quando estiver certo que não serão necessárias mais edições no documento, clique em "Assinar" ( 🖍 ) Depois de assinar não é mais possível editar o documento.

| 🙀 👁 🗟 🚰 🐹 🖌 🔛 🖉 💽 🗈 6 🗞 🗟 🕺                                                                                                    |                                                                                          |
|----------------------------------------------------------------------------------------------------|------------------------------------------------------------------------------------------|
|                                                                                                    |                                                                                          |
| Ministério da Educação<br>Universidade Federal dos Vales do Jequitinhonha e Mucuri<br>Instituto de Ciência e Tecnologia - ICT<br>Direção Instituto de Ciência e Tecnologia - ICT<br>Superto ICT |                                                                                          |
| OFÍCIO № 38/2020/SUPICT/DIRICT/ICT                                                                                                    |                                                                                          |
|                                                                                                    | Diamantina, <del><dia></dia></del> de <del><mes></mes></del> de <del><ano></ano></del> . |
| Ao Senhor,<br>Paulo Cécar de Resende Andrade                                                                                                    |                                                                                          |
|                                                                                                    |                                                                                          |

### 2 - Inserir Checklist

- Insira um novo documento.
- "Escolha o tipo Documento".

- Escolha "Documento Modelo" e no campo em frente insira o número 0099074 e confirme.

- Em "Número", coloque Checklist.
- Marque o "Nível de Acesso" como "Público" e clique em "Confirmar Dados".
- Edite onde for necessário, salve e assine.

|                                                |                                          |                         |                      |             |                    |                  |                   |                |                         | ::SEI/U           | FVJ       | M - 010                     | 070        | 3 - Do | cum             | ento::       | - Goo       | gle Cl    | hrome      | !           |        |       |         |             |        |                    |       |         |       |        |         | _      |    |
|------------------------------------------------|------------------------------------------|-------------------------|----------------------|-------------|--------------------|------------------|-------------------|----------------|-------------------------|-------------------|-----------|-----------------------------|------------|--------|-----------------|--------------|-------------|-----------|------------|-------------|--------|-------|---------|-------------|--------|--------------------|-------|---------|-------|--------|---------|--------|----|
| i sei.ufvjm.edu                                | .br/sei/contro                           | olador.ph               | np?acao=             | edito       | r_mo               | ontar8           | kid_pr            | oced           | imen                    | to=11             | 182       | 4&id_d                      | locur      | nento  | o=11            | 1965&        | infra       | sister    | ma=10      | 0000        | 0100   | )&inf | ra_un   | idad        | e_atu  | al=110             | 0000  | 240∈    | fra_h | ash=b  | a3c7d2  | cdc53d | ł3 |
| Salvar                                         | Assinar 🔎                                | <sup>b</sup> 2   ₽      | N I                  | <u>s</u>    | abe                | X <sub>2</sub>   | x² ª,             | A Å            | a 👬                     | - 🖾               | •][       | 4 6                         |            |        |                 | C            | ¶           | Ω 🔮       | <b>*</b> • | Ξ           | =      | 1     | e (     |             |        | <mark>) sei</mark> | \$    | 100     | % •   |        |         |        |    |
|                                                |                                          |                         |                      |             |                    | τ                | UNIV              | ERS            | IDAI                    | DE FE             | M<br>DEI  | INIST<br>RAL E              | TÉR<br>DOS | IO DA  | A EI<br>ES D    | DUCA<br>DUCA | ÇÃ(<br>QUIT | )<br>INHC | ONHA       | EI          | MUC    | URI   |         |             |        |                    |       |         |       |        |         |        |    |
|                                                |                                          |                         |                      | СН          | ECK                | cLIS             | T - P             | ROG            | CES                     | SO D              | E P       | ROG                         | RES        | SSÃC   | )/PI            | ROM          | DÇÂ         | O FI      | UNC        | ION         | IAL    | DE    | DOC     | CEN         | ТЕ     |                    |       |         |       |        |         |        |    |
| Unidade/ Dep<br>Identificação<br>Data de Venci | artamento:<br>do Docente:<br>mento do In | [ ]<br>[ ]<br>terstício | »:[]                 |             |                    |                  |                   |                |                         |                   |           |                             |            |        |                 |              |             |           |            |             |        |       |         |             |        |                    |       |         |       |        |         |        |    |
|                                                |                                          |                         |                      |             |                    |                  |                   | ]              | DOC                     | CUME              | NT        | OS                          |            |        |                 |              |             |           |            |             |        |       |         |             |        |                    |       |         |       |        |         |        |    |
| 1. Sim ( )                                     | Não (<br>)                               | -                       |                      |             | Cóp<br>adm         | oia da<br>nissão | ) porta<br>) na U | ria re<br>FVJI | eferei<br>M.            | nte a ú           | ltim      | ia prog                     | gress      | āo, ou | ı últi          | ma pro       | omoç        | āo ou     | 1 *acel    | lera        | ção, c | ou po | ortaria | ı de        |        |                    |       |         |       |        |         |        |    |
| 2. Sim ( )                                     | Não ( )                                  | Não se                  | aplica (             |             | Cóp<br>inte        | pia da<br>rstíci | Porta<br>o.       | aria d         | e afa                   | stamer            | nto       | para qi                     | ualif      | icação | o, ca           | so o do      | ocent       | e este    | ja afa     | stad        | o no   | decc  | rrer d  | lo          |        |                    |       |         |       |        |         |        |    |
| 3. Sim ( )                                     | Não ( )                                  | -                       |                      |             | Ane                | exo I            | - Forr            | nulár          | rio de                  | solici            | itaçā     | io de p                     | rogr       | essão  | fund            | cional       | e pro       | moçā      | ю          |             |        |       |         |             |        |                    |       |         |       |        |         |        |    |
| 4. Sim ( )                                     | Não ( )                                  | -                       |                      |             | Ane                | exo IV           | V - Re            | latór          | io de                   | ativid            | lade      | s doce                      | nte.       |        |                 |              |             |           |            |             |        |       |         |             |        |                    |       |         |       |        |         |        |    |
| 5. Sim ( )                                     | Não ( )                                  | -                       |                      |             | Ane                | exo V            | - Rel             | atóri          | o de                    | ativida           | ades      | de en                       | sino       | de gra | adua            | ção e        | pós-g       | radua     | ição -     | emi         | tido j | pelo  | SIGA    | ι;          |        |                    |       |         |       |        |         |        |    |
| 6. Sim ( )                                     | Não ()                                   | -                       |                      |             | Ane                | exo V            | I - De            | esemj          | penho                   | o didát           | tico,     | , avalia                    | ado c      | com a  | part            | icipaç       | ão do       | corp      | o disc     | ente        | – en   | nitid | o pelo  | SIC         | iA.    |                    |       |         |       |        |         |        |    |
| 7. Sim ( )                                     | Não ( )                                  | Não se                  | aplica (             | )           | Cóp<br>Ass         | oia do<br>lociad | diplo<br>lo ou .  | oma a<br>Acele | iutent<br>eraçã         | ticado<br>o da p  | ou<br>rom | validao<br>oção.            | do pa      | ara so | licita          | ação de      | e pro       | moção     | o para     | Cla         | sse I  | ) de  | Profe   | ssor        |        |                    |       |         |       |        |         |        |    |
| 7. Sim ( )                                     | Não ( )                                  | Não se                  | aplica (<br>o inters | )<br>stício | Cóp<br>Ass<br>reco | oia do<br>ociad  | diplo<br>lo ou .  | ma a Acelo     | utent<br>eraçã<br>o doo | ticado<br>o da pi | ou<br>rom | validad<br>oção.<br>Jera. C | do pa      | eja, a | licita<br>n pro | icipação de  | prog        | ressão    | o para     | ente<br>Cla | ser s  | ) de  | Profe   | ssor<br>apó | s o in | tersti             | cio d | le 24 i | nese: | s a pa | rtir da | data   | da |

3 - Inserir portaria da última progressão, ou portaria de lotação (em caso de primeira progressão) e portarias de afastamento durante o período do interstício, quando for o caso. OBS: Para o caso de <u>promoção para associado</u>, o docente deve inserir também o diploma de doutorado o qual deverá ser validado por um servidor da UFVJM.

- Clique em "Incluir Novo Documento".
- "Escolha o tipo de documento" como "Externo".

| 23086.005562/2020-83<br>☐ Oficio 38 (0100589)<br>☐ Documento Checklist (0100703) | Gerar Documento | Escolha o Tipo do Documento: 🚳 |
|----------------------------------------------------------------------------------|-----------------|--------------------------------|
| P Consultar Andamento                                                            |                 | Externo                        |
|                                                                                  |                 |                                |
|                                                                                  |                 |                                |
|                                                                                  |                 |                                |
|                                                                                  |                 |                                |
|                                                                                  |                 |                                |

- Na tela "Registrar Documento Externo", escolha "Portaria" como "Tipo do Documento" - Em Número/Nome da Árvore coloque "Portaria da última progressão".

- Em "Data do Documento", coloque a data atual.

- Em "Formato", marque "Digitalizado nesta Unidade", caso o documento tenha sido escaneado ou "Nato-digital" caso contrário.

- Caso tenha marcado "Digitalizado nesta Unidade", coloque "Cópia Simples" como "Tipo de Conferência".

- Marque o "Nível de Acesso" como "Público".
- Anexe o arquivo clicando em "Escolher arquivo".
- Após anexar, clique em "Confirmar Dados".

|                                                          |                     | Para                 | isaber+ Menu ∣ | Pesquisa |                                 | SupICT •               |
|----------------------------------------------------------|---------------------|----------------------|----------------|----------|---------------------------------|------------------------|
| Registrar Documento Externo                              |                     |                      |                |          | _                               |                        |
| Tipo do Documento:                                       |                     | Data do Documento:   |                |          | L                               | Confirmar Dados Voltar |
| Portaria                                                 | •                   | 11/05/2018           | <u>u</u> 0     |          |                                 |                        |
| Número / Nome na Árvore:                                 |                     |                      |                |          |                                 |                        |
| Portana da utuma progressao                              |                     |                      |                |          |                                 |                        |
| Formato 🕜                                                |                     | Tipo de Conferência: |                |          |                                 |                        |
| Nato-digital                                             |                     | Cópia Simples        |                |          | •                               | ]                      |
| Digitalizado nesta Unidade                               |                     |                      |                |          |                                 |                        |
| Remetente:                                               |                     |                      |                |          |                                 |                        |
|                                                          |                     |                      |                |          |                                 | ₽ 📝                    |
| Interessados:                                            |                     |                      |                |          |                                 |                        |
| Direcão Instituto da Ciância a Tacnologia - ICT (DirICT) |                     |                      |                |          |                                 | 0 🔿 😽                  |
| Direção mandro de Olencia e recitología - 101 (Dirio1)   |                     |                      |                |          | -                               |                        |
|                                                          |                     |                      |                |          |                                 |                        |
| Classificação por Ass <u>u</u> ntos:                     |                     |                      |                |          |                                 |                        |
|                                                          |                     |                      |                |          |                                 |                        |
|                                                          |                     |                      |                |          | -                               |                        |
|                                                          |                     |                      |                |          | -                               |                        |
| Observações desta unidade:                               |                     |                      |                |          |                                 | 1                      |
|                                                          |                     |                      |                |          |                                 | 1                      |
|                                                          |                     |                      |                |          |                                 |                        |
|                                                          |                     |                      |                |          |                                 |                        |
| Nivel de Acesso                                          |                     |                      |                |          | ]                               |                        |
| Sigiloso                                                 | Restrito            |                      | Público        |          |                                 |                        |
|                                                          |                     |                      |                |          |                                 |                        |
| Anexar Arquivo:                                          |                     |                      |                |          |                                 |                        |
| Esconer arquivo ponana.por                               |                     |                      |                |          |                                 |                        |
| Nome                                                     | Data                | Tamanho              | Usuário        | Lista    | ae Anexos (1 registro)<br>Acões |                        |
| portaria.pdf                                             | 21/05/2020 17:50:00 | 101.73 Kb            | marcelo.pedras | SupICT   | ×                               | 1                      |
|                                                          |                     |                      |                |          |                                 |                        |
|                                                          |                     |                      |                |          |                                 |                        |

- Para os pedidos de promoção para associado, o docente deve incluir o diploma seguindo os passos:

- Escolha no tipo de documento ""Diploma".

- Na data coloque a data atual;

- Em Número/Nome da Árvore coloque "diploma", mas ao invés de portaria, deve selecionar "diploma"

- Em formato selecione "digitalizado nesta unidade";
- Em tipo de conferencia selecione "cópia autenticada administrativamente"
- Marque o "Nível de Acesso" como "Público".
- Anexe o arquivo clicando em "Escolher arquivo".
- Após anexar, clique em "Confirmar Dados"

| FEDERAL DOS VALES DO JEQUITINHONHA E MUCURI               |                                                               |                        |
|-----------------------------------------------------------|---------------------------------------------------------------|------------------------|
|                                                           | Para saber+ Menu Pesquisa                                     | DocentesEngQui 🗸       |
| Registrar Documento Externo                               |                                                               | Confirmar Dados Voltar |
| Tipo do Documento:<br>Diploma                             | Data do Documento:                                            |                        |
| Número / Nome na Árvore:                                  |                                                               |                        |
| Diploma Doutorado                                         |                                                               |                        |
| Formato ⑦<br>Nato-digital<br>④ Digitalizado nesta Unidade | Tipo de Conferência:<br>Cópia Autenticada Administrativamente | v                      |
| Remetente:                                                |                                                               |                        |
| Interessados:                                             |                                                               | F 8                    |
| Direção Instituto de Ciência e Tecnologia - ICT (DirICT)  |                                                               |                        |
| Classificação por Ass <u>u</u> ntos:                      |                                                               | *                      |
|                                                           |                                                               |                        |
| Qbservações desta unidade:                                |                                                               |                        |
|                                                           |                                                               |                        |
|                                                           |                                                               | 1                      |

- Após inserir o diploma o docente deve solicitar a um servidor da unidade para autenticar o diploma. Para autenticar documento externo (cópia do diploma) que foi digitalizado e inserido no SEI, o usuário (servidor efetivo) deve:

- clicar sobre o documento externo na árvore do processo;
- · clicar no ícone "Autenticar Documento";
- informar o cargo / função que deve ser associado à assinatura;
- informar o tipo de assinatura (por login e senha ou por certificado digital);
- digitar a senha e pressionar a tecla "Enter".

Na árvore do processo, o documento externo autenticado será exibido com o símbolo "?"). Para consultar os dados da autenticação efetuada, basta clicar no ícone

"Consultar Assinaturas", disponível na tela do documento externo.

### 4 - Inclusão do Anexo I – Solicitação de Progressão Funcional e Promoção

- Insira um novo documento.
- Escolha o tipo "Documento".
- Escolha "Documento Modelo" e no campo em frente insira o número 0099076.
- Em "Número", coloque Anexo I.
- Em "Descrição", coloque Anexo I.
- Marque o "Nível de Acesso" como "Público" e clique em "Confirmar Dados".
- Edite onde for necessário, salve e assine.

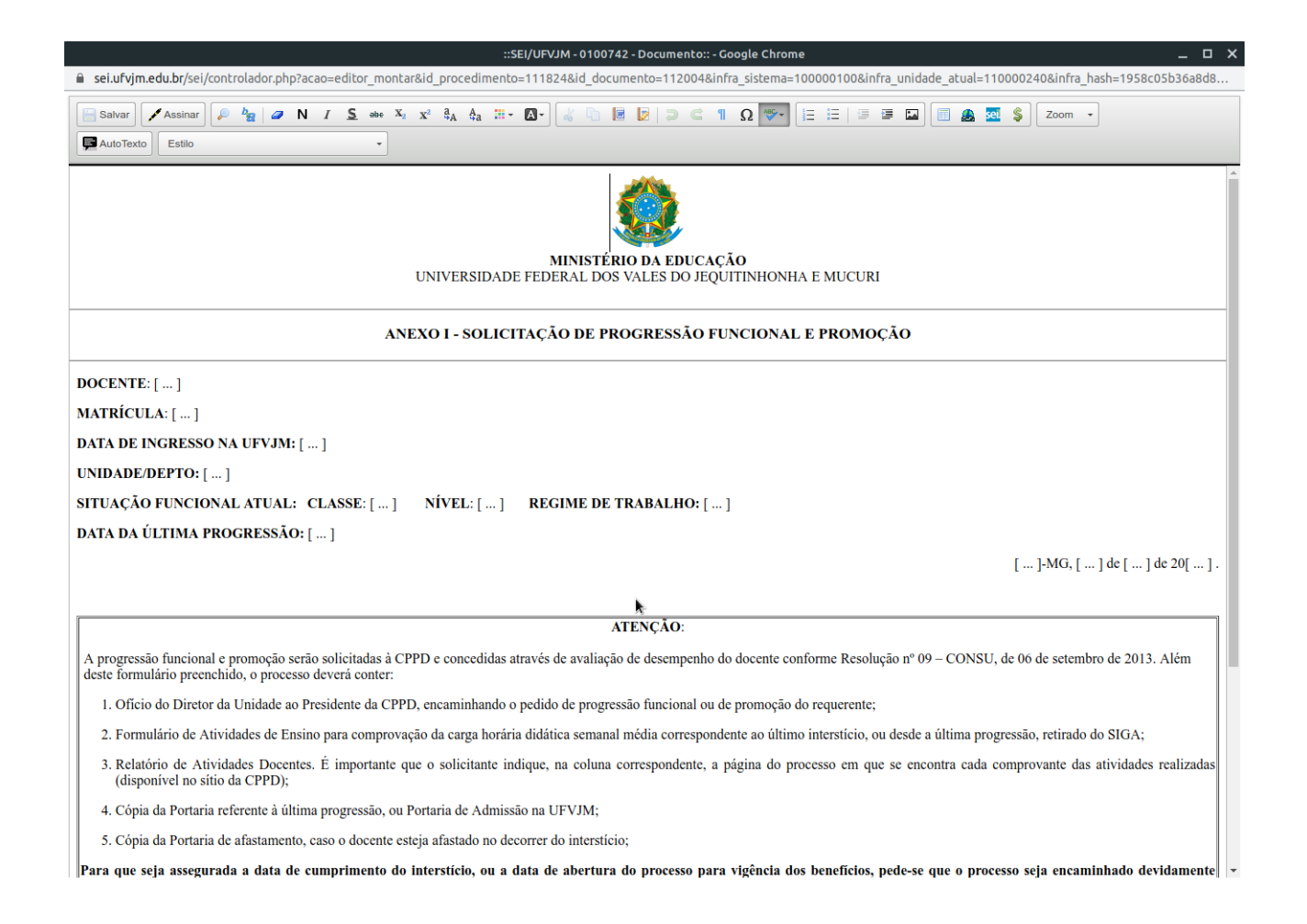

## 5 – Anexo IV – Relatório de Atividades Docente

- Insira um novo documento.
- "Escolha o tipo Documento".
- Escolha "Documento Modelo" e no campo em frente insira o número 0099079.
- Em "Número", coloque Anexo IV.
- Em "Descrição", coloque Anexo IV.
- Marque o "Nível de Acesso" como "Público" e clique em "Confirmar Dados".

- Observe que no documento que abriu, existe uma coluna "Número documento anexado". Nas células dessa coluna, deverão ser referenciados os documentos que comprovem essas atividades. Comprovantes que se referem a mesma atividade devem ser juntados a fim de gerar um único documento. É possível fazer a junção de PDFs online com a ferramenta **ilovepdf** (<u>https://www.ilovepdf.com/</u>) ou outra ferramenta de sua preferência, por exemplo, o **PDF-Shuffer**. Esta ferramenta também pode ser utilizada para extrair uma página de um documento em pdf, por exemplo, uma página do boletim pessoal que consta uma portaria, ou a primeira página de um artigo, etc. Se possível faça um destaque em amarelo em seu nome nos documentos.

- Para anexar um documento no SEI, basta seguir os passos descritos em "3 - Inserir portaria da última progressão". Lembre-se de colocar nomes significativos em Número/Nome da Árvore para que você possa encontrar o documento mais facilmente na árvore de documentos.

- Com o documento que comprove da atividade inserido no processo, copie o número de identificação desse comprovante. É o número entre parênteses que fica na frente de cada documento do processo.

- Abra o documento Anexo IV em modo de edição. Clique na célula em que deseja inserir a referência. Com o cursor na célula, clique no ícone "Inserir um Link para processo ou documento SEI!" ( ) e, na janela que abriu, insira a identificação do documento que deseja referenciar e clique em "ok".

| ::SEI/UFVIM - 0100816 - Documento:: - Google Chrome _ O >                                                                                       |                                       |              |           |         |                                 |            |   |  |  |
|----------------------------------------------------------------------------------------------------|---------------------------------------|--------------|-----------|---------|---------------------------------|------------|---|--|--|
| sei.ufvjm.edu.br/sei/controlador.php?acao=editor_montar&id_procedimento=11182                                                                   | 4&id_documento=112081&infra_sister    | ma=100000100 | &infra_ur | idade_a | tual=110000240&infra_hash=8214e | c324255ac. |   |  |  |
|                                                                                                    |                                       | •            |           |         | ● <u>■</u> @                    |            |   |  |  |
|                                                                                                    |                                       |              |           |         |                                 |            |   |  |  |
| AutoTexto Texto_centralizado_espacamento_simples *                                                                                              |                                       |              |           |         |                                 |            |   |  |  |
| MINISTÉRIO DA EDUCAÇÃO<br>UNIVERSIDADE FEDERAL DOS VALES DO JEQUITINHONHA E MUCURI                                                              |                                       |              |           |         |                                 |            |   |  |  |
| ANEXO IV - R                                                                                                    | ELATÓRIO DE ATIVIDADES E              | OCENTE       |           |         |                                 |            |   |  |  |
| I. ENSINO                                                                                                    |                                       |              | Pontos    | Qtd.    | Número documento anexado        | TOTAL      |   |  |  |
|                                                                                                    |                                       |              |           | _       |                                 |            |   |  |  |
| <ul> <li>Docência em curso de graduação (máximo de 140 pontos)</li> </ul>                                                                       | Propriedades do Link X                |              |           |         |                                 |            |   |  |  |
| Para turmas com até 30 alunos - Carga horária semanal média no interstício (a ca                                                                |                                       |              | 07        | -       |                                 | -          |   |  |  |
| Para turmas de 31 a 60 alunos - Carga horária semanal média no interstício (a cade                                                              | Protocolo                             |              | 08        | -       | -                               | -          |   |  |  |
| Para turmas de 61 a 90 alunos - Carga horária semanal média no interstício (a cad                                                               | 0100736                               |              | 09        | -       | -                               | -          |   |  |  |
| Para turmas com mais de 90 alunos - Carga horária semanal média no interstício (                                                                |                                       |              | 10        | -       | -                               | -          |   |  |  |
| Docência em curso de Pós-graduação (máximo de 60 pontos)                                                                                        |                                       |              |           |         |                                 |            |   |  |  |
| Pós-graduação lato sensu da UFVJM - Carga horária semanal média no interstício                                                                  | (a cada 1hora)                        |              | 05        | -       |                                 | -          |   |  |  |
| Pós-graduação stricto sensu da UFVJM - Carga horária semanal média no interstú                                                                  | cio (a cada Ihora)                    |              | 07        | -       | -                               | -          |   |  |  |
| Atividades de Ensino (máximo de 60 pontos)                                                                                                    |                                       |              |           |         |                                 |            |   |  |  |
| Coordenação e execução de projeto de ensino registrado na PROGRAD (mediante r                                                                   | elatório atualizado) (por projeto)    |              | 15        | -       | -                               | -          |   |  |  |
| Membro efetivo em Projeto de Ensino (por projeto)                                                                                               |                                       |              | 05        | -       | -                               | -          |   |  |  |
| Ministrante de curso de ensino (por curso)                                                                                                    |                                       |              | 03        | -       | -                               | -          |   |  |  |
| Participação em atividades desenvolvidas pelo FORPED/PROGRAD (por atividade                                                                     | :)                                    |              | 10        | -       | -                               | -          |   |  |  |
|                                                                                                    |                                       |              |           |         | SUB-TOTAL I                     | 113,25     |   |  |  |
| Obs.: O campo I deverá ser informada no Formulário ATIVIDADES DE ENSINO assinado pelo chefe do departamento e/ou coordenador de curso, Anexo V. |                                       |              |           |         |                                 |            |   |  |  |
| II. PESQUISA (máximo de 60 pontos)                                                                                                    |                                       |              | Pontos    | Qtd.    | Número documento anexado        | TOTAL      |   |  |  |
| Coordenação e execução de projeto de pesquisa aprovado por agência de fomento o                                                                 | u financiado por outros (por projeto) |              | 25        | -       | -                               | -          | Ŧ |  |  |
|                                                                                                    |                                       |              |           |         |                                 |            |   |  |  |

- Insira os demais documentos comprobatórios. Caso seja possível, insira os demais comprovantes antes de fazer o próximo passo. No SEI, os arquivos aparecem na ordem que são inseridos. Isso irá facilitar a verificação do processo.

- Edite onde for necessário, salve e quando tiver certeza que está tudo correto, assine o anexo IV.

# 6 – Anexo V – Relatório de Atividades de Ensino de Graduação e Pós-Graduação – Emitido pelo e-Campus

- "Insira um novo documento".

- Escolha o tipo "Documento".

- Escolha "Documento Modelo" e no campo em frente insira o número 0099121 e confirme.

- Em "Número", coloque Anexo V.
- Em "Descrição", coloque Anexo V.
- Marque o "Nível de Acesso" como "Público".
- Edite onde for necessário, salve e assine.

6.1 – Inserir documentação comprobatória.

- Emita o relatório requerido no e-Campus.

- Para anexar um documento no SEI, basta seguir os passos descritos em "3 - Inserir portaria da última progressão". Lembre-se de colocar nomes significativos em Número/Nome da Árvore para que você possa encontrar o documento mais facilmente na árvore de documentos.

- Lembre-se de juntar os relatórios para inserir um único documento.

# 7 – Anexo VI – Desempenho Didático Avaliado com a Participação do Corpo Discente – Emitido pelo e-Campus

- Insira um novo documento.

- Escolha o tipo "Documento".

- Escolha "Documento Modelo" e no campo em frente insira o número 0099125 e confirme.

- Em "Número", coloque Anexo VI.
- Em "Descrição", coloque Anexo VI.
- Marque o "Nível de Acesso" como "Público".
- Edite onde for necessário, salve e assine.

7.1 – Inserir documentação comprobatória.

- Emita o relatório requerido no e-Campus.

- Para anexar um documento no SEI, basta seguir os passos descritos em "3 - Inserir portaria da última progressão". Lembre-se de colocar nomes significativos em Número/Nome da Árvore para que você possa encontrar o documento mais facilmente na árvore de documentos.

- Lembre-se de juntar os relatórios para inserir um único documento.

### 8 – Enviar processo

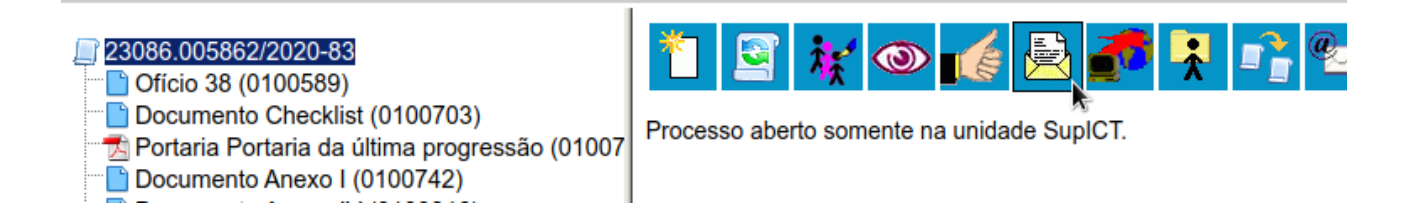

- Para enviar o processo clique no ícone "Enviar Processo" ( 👼 )

- É necessário enviar o processo para a direção da unidade. Selecione a sua unidade de direção em "Unidades". Por exemplo, para os docentes do ICT, selecionar DirICT.

- Marque a opção "Enviar e-mail de notificação".

- Clique em "Enviar".

#### **Enviar Processo**

|                                                               |                                    |     | Enviar |
|---------------------------------------------------------------|------------------------------------|-----|--------|
| Processos:                                                    |                                    |     | ×-     |
| 23086.005862/2020-83 - Documentos: Envio de documentos avulso | ۵<br>۲                             |     |        |
| Unidades:                                                     | Mostrar unidades por onde tramitou |     |        |
| DirICT - Direção Instituto de Ciência e Tecnologia - ICT      |                                    | × * |        |
| Manter processo aberto na unidade atual Remover anotação      |                                    |     |        |

Enviar e-mail de notificação

- A direção conferirá os documentos e enviará o processo para unidade CPPD, juntamente com um ofício de encaminhamento onde informa que está ciente das informações contidas nos anexos I, IV, V e VI.

### 10 – Para os pedidos de promoção para associado:

- A direção deve incluir a portaria da banca de avaliação (seguir passo nº 3);

- O processo deve ser encaminhado para o presidente da banca;
- Após avaliação pelos membros, o presidente da banca deve seguir os passos abaixo:
  - Insira um novo documento.
  - Em "texto inicial" selecione a opção "nenhum"

-" Em "Número", digite "Ata – Apreciação da Banca Avaliadora"

- Marque o "Nível de Acesso" como "Público" e clique em "Confirmar Dados".

- Edite o documento, salve e assine.

- Siga a etapa descrita no tutorial sobre Bloco de Assinatura (<u>https://youtu.be/VilUtZNv368</u>) para que os membros da banca também assinem a ata;

- Após a assinatura de todos os membros da banca encaminhe o processo para a direção da unidade.

- Após recebimento a direção deve encaminhar para a CPPD, juntamente com um oficio de encaminhamento onde informa que está ciente das informações contidas nos anexos I, IV, V e VI.

#### Fim

### Justificativa para acesso "público"

O nível de acesso público obedece ao que estabelece a Lei nº 12.527 de 18 de novembro de 2011 que regula o acesso a informações públicas, principalmente no que se refere em seu Art.3º, a saber:

Art. 3º Os procedimentos previstos nesta Lei destinam-se a assegurar o direito fundamental de acesso à informação e devem ser executados em conformidade com os princípios básicos da administração pública e com as seguintes diretrizes:

I - observância da publicidade como preceito geral e do sigilo como exceção;

II - divulgação de informações de interesse público, independentemente de solicitações;

III - utilização de meios de comunicação viabilizados pela tecnologia da informação;

IV - fomento ao desenvolvimento da cultura de transparência na administração pública;

V - desenvolvimento do controle social da administração pública

Ao que se refere a restrição de documentos, serão restritos aqueles que ferirem a intimidade, vida privada, honra e imagem das pessoas. A saber:

Art. 31. O tratamento das informações pessoais deve ser feito de forma transparente e com respeito à intimidade, vida privada, honra e imagem das pessoas, bem como às liberdades e garantias individuais.

§ 1º As informações pessoais, a que se refere este artigo, relativas à intimidade, vida privada, honra e imagem:

*I* - terão seu acesso restrito, independentemente de classificação de sigilo e pelo prazo máximo de 100 (cem) anos a contar da sua data de produção, a agentes públicos legalmente autorizados e à pessoa a que elas se referirem; e

*II - poderão ter autorizada sua divulgação ou acesso por terceiros diante de previsão legal ou consentimento expresso da pessoa a que elas se referirem.*